# ハード対策における KBM の簡易設置方法

〔参考〕「都市計画法第 34 条第 11 号及び第 12 号に基づく開発許可申請に係るハード対策の方法 について」 https://www.pref.tokushima.lg.jp/ippannokata/kendozukuri/toshikeikaku/7204473/

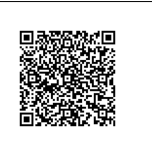

## 手順①:国土地理院の HP 内にある、「地理院地図」を開く

国土地理院 URL: <u>https://www.gsi.go.jp/top.html</u>

図1は国土地理院 HP を示します。下にスクロールし、ピックアップ・コンテンツがありますので、その中の「地理院地図」をクリックして下さい。(図2)

| ( |                                                                                                    |  |
|---|----------------------------------------------------------------------------------------------------|--|
|   | ロ土地理院について 基準点・測地観測データ 地図・空中写真・地理調査 防災・災害対応 GIS・ロ土の情報 中論                                                                                                    |  |
| I | ・ ・ < |  |
| [ | ビックアップ・コンテンツ 11 利用者別で探す 11 各地の窓口(地方測量部・支所) 11 採用情報 11 国土地理院からのお知らせ 11<br>ご貸問・ご急見 11 関連サイト 11                                                                                                    |  |

図1:国土地理院 HP の表示画面

| - 令和3年12月9日11時5分のトカラ列島近     | 海の地震に伴う地殻変動(12月16日)     |                                                                      |                       |                                                                                                    |
|-----------------------------|-------------------------|----------------------------------------------------------------------|-----------------------|----------------------------------------------------------------------------------------------------|
| <b>ビックアッフ・コンテン</b><br>地理院地図 | ・<br>バザードマップボータルサイ<br>ト | (①)<br>地理空間情報ライブラリー<br>Geografial Information Litray<br>地理空間情報ライブラリー | <b>南</b> 極の地理空間情報     |                                                                                                    |
| ■●● 基盤地図情報<br>基盤地図情報 □      | 地図と測量の科学館               |                                                                      | → 測量行政整談会<br>・地震予知連絡会 |                                                                                                    |
| 先人が伝える災害の教訓<br>① 自然災害伝承碑 ①  | 1869→2019-              |                                                                      |                       | ▲ A >>  A >> <p< td=""></p<> |

図2: ピックアップ・コンテンツ内の地理院地図の表示画面

#### 手順②:申請敷地を表示させる

図3は「地理院地図」を表示させた画面です。

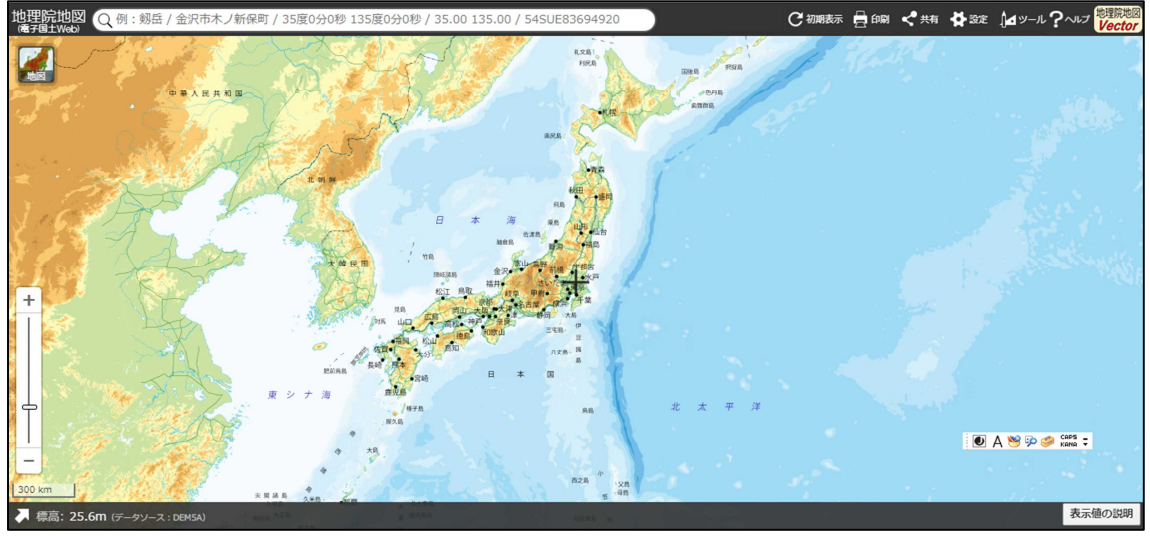

図3:地理院地図の表示画面

申請地をドラッグ及びスクロールで表示させます。(図 4) 今回の例では、仮に道路 2 面に面した敷地を申請敷地とします。

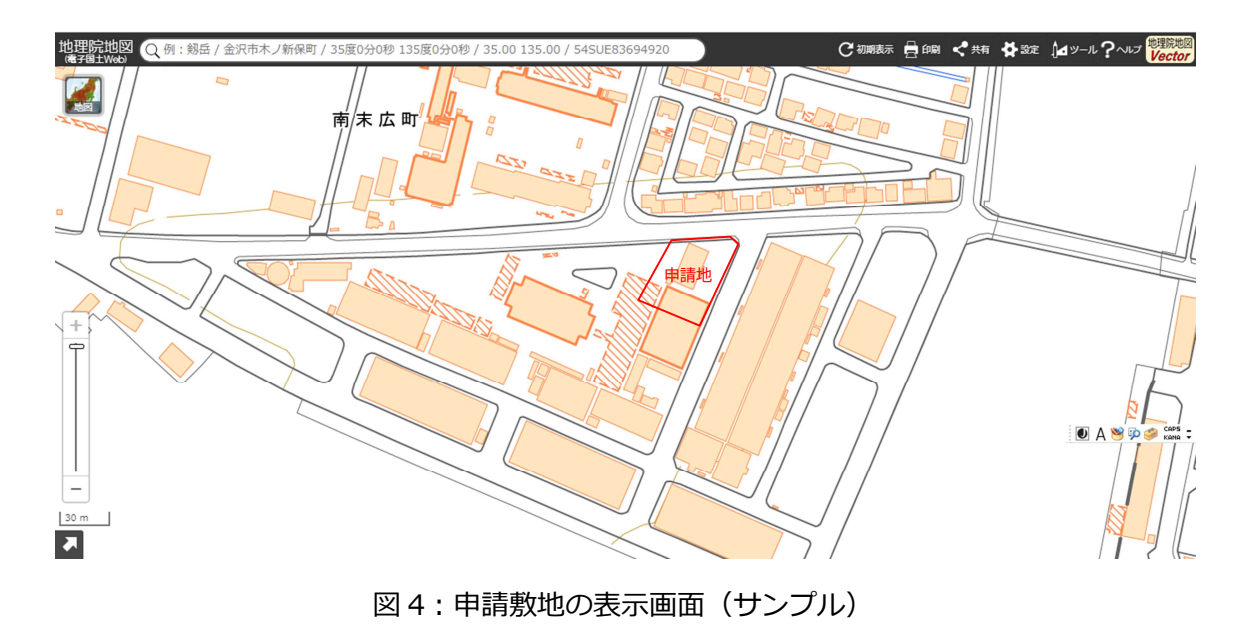

#### 手順③:標高断面図を作成する

画面右上のタブにある「ツール」をクリックすると、画面右側に新たにタブが出ますので、その中の「断面図」をクリックしてください。(図 5)

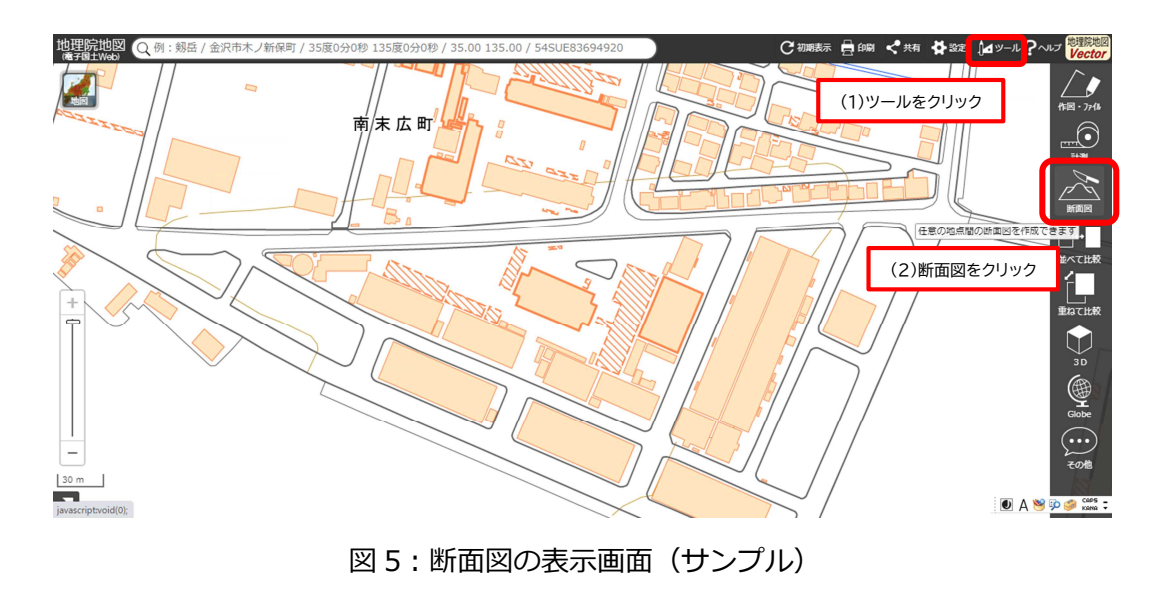

カーソルが「始点」に変わり、作成したい断面線の範囲を指定します。

例では、前面道路が2面あるため、角に「折れ点」があります。

「始点」をクリック、「折れ点」をクリック、「終点」でダブルクリックをしてください。 測定範囲は、申請に面する範囲を全て含むように指定してください。また、なるべく、道路センター

を測定してください。

「終点」を設定すると、自動で断面図のグラフが作成されます。

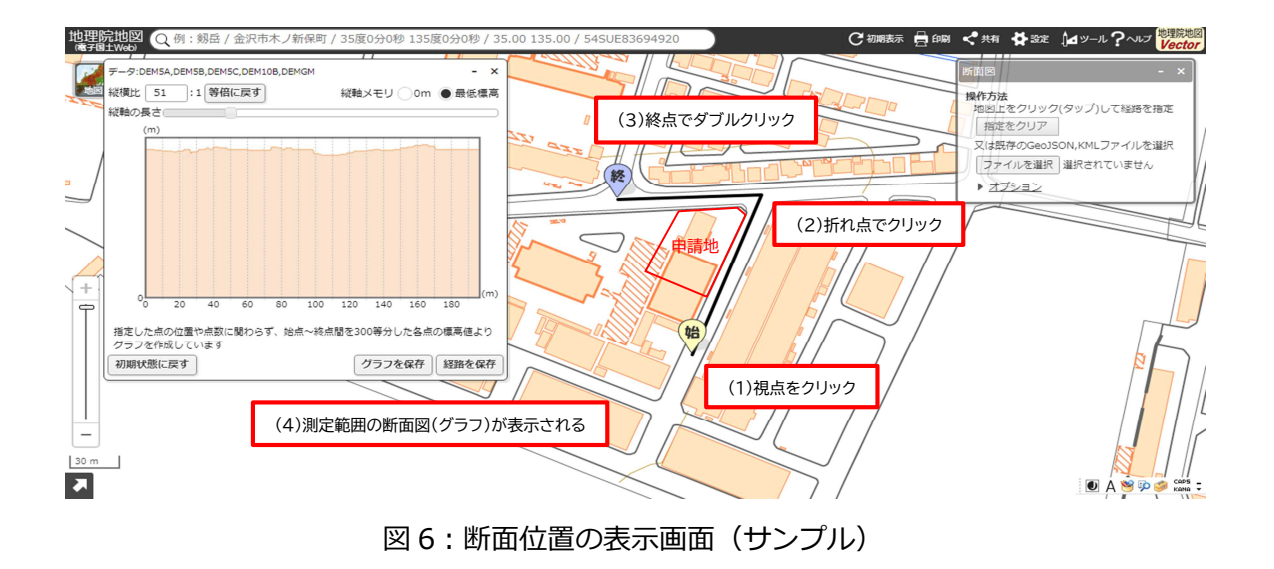

断面図のグラフ又は測定ライン上にマウスのポインターを当てると、グラフに標高が表示され、また 測定位置が測定ライン上に黄色点で表示されます。

ポインターを移動させて、測定範囲の全箇所の標高を確認し、最低標高の箇所を検索してください。 この例では、1.80m が最低標高となります。

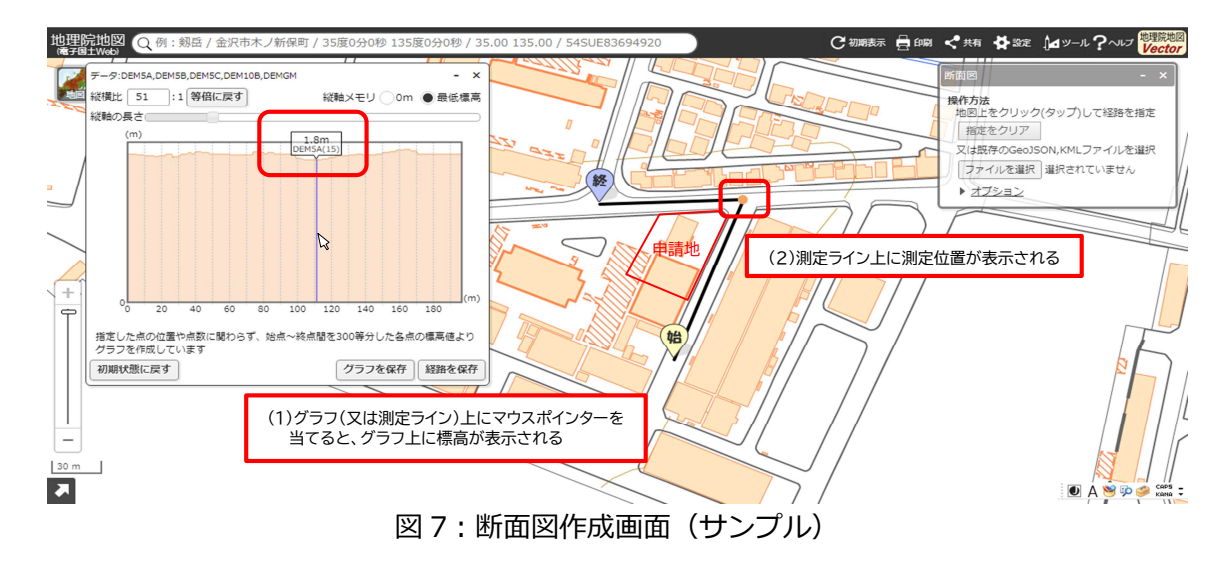

### 手順④:現地での KBM 設定方法

まず、測定範囲のうち最も標高が低い箇所を選定します。また、道路センターにその位置を設定しま す。つぎに、その設定した箇所を含み現地測量を行い、不動個所に KBM を設置してください。

申請書には、測定範囲を示す図書を添付してください。図書には、始点、選定した点、終点の位置と 高さを記載してください。

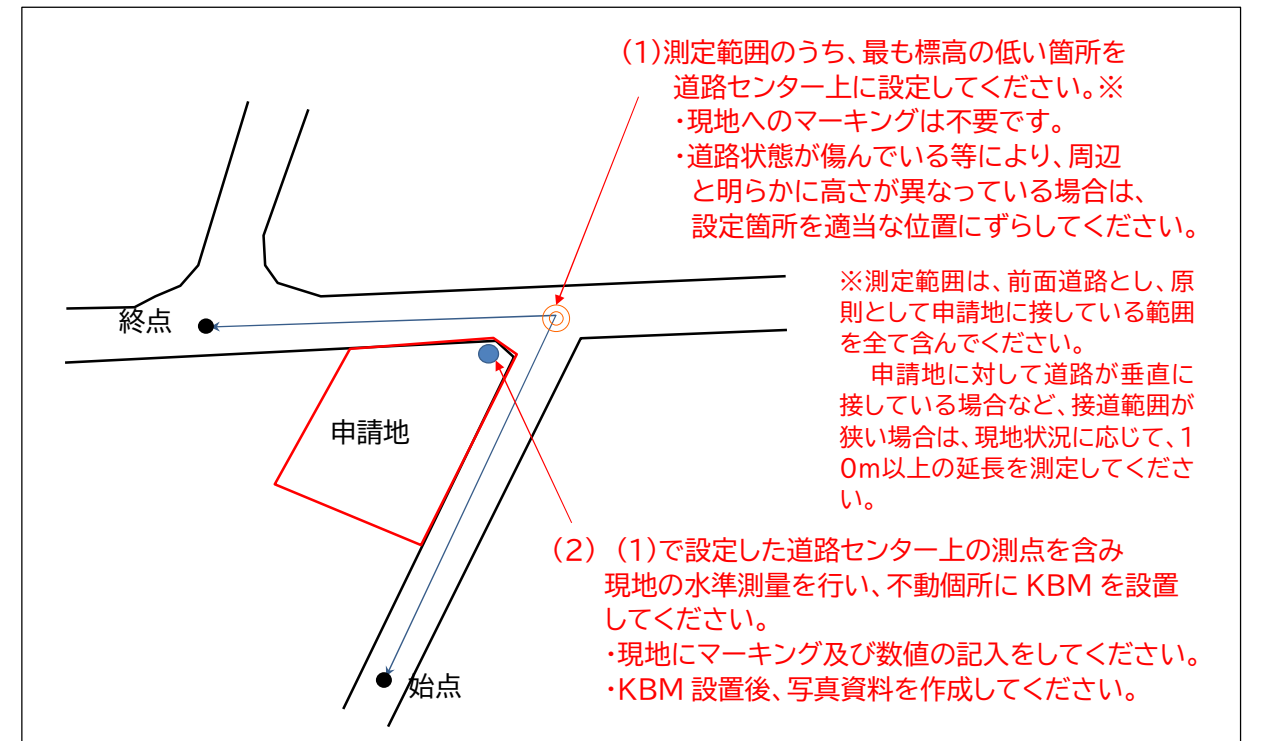